## ZAVOD ZA HITNU MEDICINU VARAŽDINSKE ŽUPANIJE

#### DJELATNOST ZA HITNU MEDICINU

VARAŽDIN, 20.11.2021.

### <u>PROVOĐENJE BRZOG ANTIGENSKOG TESTIRANJA (BAT) U ZAVODU ZA HITNU</u> <u>MEDICINU VARAŽDINSKE ŽUPANIJE</u>

Od srijede, 24.11.2021. omogućeno je BAT svima koji iskažu potrebu za istim. Testiranje će se provoditi u svim ispostavama Zavoda (Varaždin, Ivanec, Novi Marof i Ludbreg) i to svakim danom (uključujući vikende i blagdane) u vremenskom periodu od 6:30 do 21 sat. Testiranje provode djelatnici koji su tada u službi.

#### POSTUPAK:

- 1. Jedan djelatnik Zavoda koji će upisivati pacijenta u sustav mora u čitač staviti svoju karticu zdravstvenog osiguranja ("plava kartica")
- Po dolasku ispitanika uzima se zdravstvena iskaznica istog te ga se upisuje u sustav ehitne – Ambulantni pregled (važno je upisati sve podatke zbog izdavanja računa). Zapisati broj telefona na komadić papira.
- 3. Pod pregledom popunjava se:
  - a) GKS
  - b) Anamneza: BAT
  - c) MKB: Z00
  - d) Šifra: LM392 Brzi antigenski test na Covid19
  - e) Stupanj hitnosti: V
  - f) Plaća: OSOBNO-Račun
- 4. Po popunjavanju navedenih segmenata izabire se rubrika "Račun" (gornji lijevi dio ambulantnog lista)
- 5. Jeste li sigurni da želite kreirati novi račun? DA
- 6. Otvara vam se račun:
  - a) način plaćanja: gotovina
  - b) broj uplatnice: biti će generiran automatski (u slučaju da nije pritisnite samo 0 ili neki drugi broj)
  - c) Dodaj stavku: 75109 izabiremo ukoliko je testiranje donacijskim testovima (50 kn) 75110 izabiremo ukoliko je testiranje testovima iz vlastitih sredstava (150 kn)
  - d) Spremi i zaključaj
  - e) Ispis 2x potpis liječnika i ispitanika
  - f) Jedan račun dajemo ispitaniku, jedan pohranjujemo zajedno s novcima za računovodstvo
- 7. Uzima se uzorak brisa nazofarinksa te obavlja testiranje

- 8. U vremenu čekanja nalaza otvara se pristup HZZO, odnosno CEZIHU preko aplikacije https://e-usluge.hzzo.hr/COVID19/
- 9. Otvara se profil osobe čija je plava kartica u čitaču
- 10. Izabire se opcija "Dodaj test COVID-19"
- 11. Upisati ili MBO ili OIB te stisnuti "dohvati osobu" čime se automatski popunjavaju sva polja (ukoliko se radi o HRV državljaninu)
- 12. Ukoliko je osoba stranac važno je popuniti polja "osoba Država"
- 13. Automatski se generira trenutačno vrijeme i datum
- 14. Izabiremo nalaz testa, te obavezno VRSTU testa (pročitati s pakiranja)
- 15. Spremi testiranje
- 16. Vratiti se na "početna"
- 17. Odabrati s trake opciju "Sustav covid potvrda"
- 18. Otvara se prozor upisati oib
- 19. Stisnuti "Ispis"
- 20. Dati potvrdu ispitaniku

#### Posebne napomene

- Ukoliko se testiraju djelatnici javnih službi koji su se od strane ravnatelja svojih ustanova najavili službeno na mail u ravnateljstvo (ažurirane podatke ćemo slati liječnicima te u Ispostave), tada testiranje naplaćujemo 50 kn, tada se prema uputama Ministarstva koriste testovi iz donacija
- 2. U svim ostalim slučajevima testiranje se naplaćuje 150 kn, te se tada koriste testovi koje je Zavod nabavio o svojem trošku
- 3. Na ulazna vrata ispostava, odnosno mjesta koja su vidljiva pacijentima potrebno je izvjesiti obavijesti: o provođenju BAT te o postupku (potrebno naznačiti da ukoliko nema timova u ispostavama da je potrebno interfonom kontaktirati MPDJ koja će ih informirati o tome kada se očekuje njihov povratak)
- 4. Ukoliko se uspio uzeti bris, ali još nemamo nalaz testa, a zbog intervencije crvenog kriterija moramo odmah izaći na intervenciju, tada će se pacijent uputiti ili da pričeka tim do povratka ili će ga se po povratku kontaktirati na broj mobitela kako bi došao po potvrdu.
- 5. Potvrda se izdaje samo nakon izvršene naplate, nikad prije.

ZAVOD ZA HITNU MEDICINU VARAŽDINSKE ŽUPANIJE DJELATNOST ZA HITNU MEDICINU VARAŽDIN, 24.11.2021.

# <u>OBAVIJEST O PROVOĐENJE BRZOG</u> <u>ANTIGENSKOG TESTIRANJA (BAT) U ZAVODU ZA</u> <u>HITNU MEDICINU VARAŽDINSKE ŽUPANIJE</u>

OD DANA 24.11.2021. U NAŠIM PROSTORIMA MOGUĆE JE OBAVITI BRZO ANTIGENSKO TESTIRANJE .

TESTIRANJE JE MOGUĆE OBAVITI SVAKI DAN (UKLJUČUJUĆI NERADNE DANE I BLAGDANE) OD 6:30 DO 21 SAT.

CIJENA TESTIRANJA:

A) ZA DJELATNIKE JAVNIH SLUŽBI PREMA NAPUTKU MINISTARSTVA IZNOSI 50 KN (samo za one djelatnike čiji ravnatelji ranije pošalju emailom na <u>tajnistvo@hm-vz.hr</u> popis djelatnika koji će se testirati)

B) ZA SVE OSTALE CIJENA TESTIRANJA JE 150 KN

CIJENA UKLJUČUJE UPIS TESIRANJA U REGISTAR HZZO TE IZDAVANJE POTVRDE OD STRANE DEŽURNOG LIJEČNIKA

## MOLIMO PRIPREMITE TOČAN NOVČANI IZNOS!!!

<u>S OBZIROM NA PRIRODU POSLA POSTOJI MOGUĆNOST DA TIMA</u> <u>HMS NEMA U ISPOSTAVI ZBOG OBAVLJANJA INTERVENCIJE</u>. U TOM SLUČAJU MOLIMO VAS PRITISNITE TIPKU POTRAFONA NA ULAZNIM VRATIMA, TE ĆE VAM DEŽURNA MEDICINSKA SESTRA DATI DALJNJE UPUTE.

U SLUČAJU DA IZ JEDNE USTANOVE DOLAZI ODJEDNOM VEĆI BROJ LJUDI, MOLIMO VAS DA ISTO NAJAVITE NA BROJ 042/262 280.

# OBAVIJEST DJELATNICIMA ZAVODA O POSTUPKU PRIJAVE NA SUSTAV CEZIHA ZBOG UNOSA NALAZA BAT

- 1. Na zaslon računala skinuti aplikaciju https://e-usluge.hzzo.hr/COVID19/
- 2. Korisnik koji će se prvi puta prijaviti na sustav CEZIHA treba staviti svoju plavu karticu zdravstvenog osiguranja u čitač te otvoriti skinutu aplikaciju
- 3. Otvaramo navedenu poveznicu (prilikom čega je plava kartica u čitaču, te je važno da zapišete prije ili zapamtite svoj MBO) nakon čega će vam se otvoriti prozor s više opcija (to su sve zapamćene kartice koje su se ranije koristile). Važno je da odaberete svoju karticu, a to ćete učiniti tako da označite jednu ponuđenu opciju te kliknete na "kreiraj informaciju"
- 4. Otvoriti će vam se prozor na kojem u gornjem lijevom kutu morate pritisnuti tipku detalji
- 5. Tada među detaljima trebate pronaći opciju na kojoj vam je označen MBO. Ukoliko je taj broj vaš MBO broj onda je ta opcija vaša te zatvorite taj postojeći prozor i vratite se na prozor s opcijama koji su vam na početku ponuđene te stisnete "da"
- 6. Nakon toga program traži vaš pin, te tada upisujete pin "12345"
- 7. Nakon učinjenog ući ćete u program CEZIHA
- 8. Preporučam zapamtiti serijski broj pod kojim je spremljena vaša kartica kako ne bi svaki puta morali provjeravati broj preko MBO-a.
- 9. Postupak provjere broja ide sve do kada niste našli vaš odgovarajući MBO. Tek tada potrebno je stisnuti tipku da želite pristupiti CEZIHU.
- 10. Sve točne upute sa slikama poslane su po ispostavama pa vas molim da iste proučite.
- 11.Dolaskom u izbornik u lijevom kutu prikazuju se vaši podaci a s desne strane imate izbornik na kojem je potrebno kliknuti na opciju "dodaj test covid 19" te upisati podatke o pacijentu i nalaz testa.
- 12.Po unosu nalaza testa iz istog izbornika izabrati opciju "sustav COVID potvrda" koji će vas preusmjeriti na potvrde gdje ćete istu isprintati i predati korisniku na kojem je provedene testiranje.
- 13. Sve detaljne upute i moguće pogreške objašnjene su i dostupne na internetskim stranicama HZZO <u>https://hzzo.hr/novosti/hzzo/upute-za-rad-s-centralnom-platformom-za-registraciju-covid-testiranja</u>
- 14. Djelatnici koji nemaju "plave kartice" iste će dobiti kroz nekoliko radnih dana od HZZO.